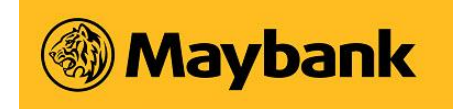

# How to Setup Secret Questions

### Setting up Secret Questions

> Go to myHR2u web address by keying in URL below.

https://myhr2u.maybank.com.my

> The myHR2u Two Factor Authentication (2FA) webpage will appear as shown below.

| Maybank                                                                                                    |                              |  |
|----------------------------------------------------------------------------------------------------|------------------------------|--|
|                                                                                                    | User ID<br>Enter User ID     |  |
|                                                                                                    | Submit                       |  |
|                                                                                                    | Setup/Reset Secret Questions |  |
| Please click here for myHRZu 2FA setup guide                                                                                                    |                              |  |
| Warning : "Use of this system is restricted to individuals and activities authorized by the Management of the Maybank<br>Group. Unauthorized use may result in appropriate disciplinary action and/or legal prosecution." |                              |  |
| Powered by                                                                                                    |                              |  |

> Key in your myHR2u ID which consists of 8 digits (For example 01234567). Click 'Setup/Reset Secret Questions' button.

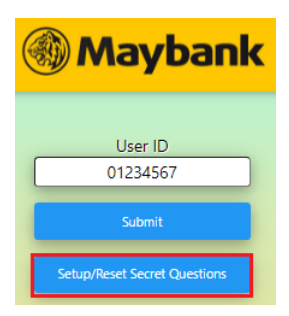

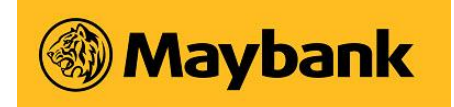

> When you see below screen, make sure 'My Self' radio button is selected and click 'Request One Time Code' (OTC) button to send OTC to your mailbox. If you would like the OTC to be sent to your Line Manager, select 'My Line Manager' and click 'Request One Time Code'.

*Note:* Please note that by clicking on 'Request One Time Code', a new OTC will be sent to your email. If it was clicked multiple times, only the latest OTC sent will be valid.

OTC can only be used once and it will expire at 11.59pm Malaysia Time (GMT/UTC+8) on the same day.

| Maybank                                                                                                    |  |
|----------------------------------------------------------------------------------------------------|--|
| User ID : <b>01234567</b><br>Send OTC to<br>My Self O My Line Manager                                                                                                    |  |
| Request One Time Code                                                                                                    |  |
| One Time Code<br>9 Digit One Time Code<br>Unmask Code<br>Verify OTC Cancel                                                                                                    |  |
| This OTC can only be used once and it will expire at 11.59pm Malaysia Time (GMT/UTC+8) today. OTC will be sent to your official work email. If verification failed please request the One Time Code again |  |

> You will see a popup notification that the OTC has been sent to your work email. Click 'Close' to continue.

| SUCCESSFUL                                                                                                    |  |
|----------------------------------------------------------------------------------------------------|--|
| OTC has been sent to your official work email. The OTC can only be used once and it will expire at 11.59pm Malaysia Time (GMT/UTC+8) today. |  |
| CLOSE                                                                                                    |  |
| Request One Time Code                                                                                                    |  |
| One Time Code<br>9 Digit One Time Code<br>Unmask Code<br>Verify OTC Cancel                                                                  |  |

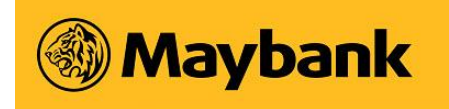

> Check your mailbox for email subject 'myHR2u OTC email' from myHR2u Team. Open the email and find OTC as shown in sample email below. Copy the OTC given.

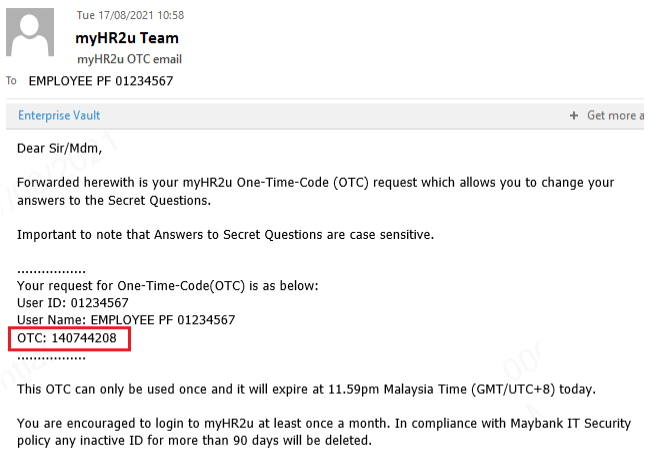

Thank you myHR2u Administrator

### > Paste the OTC into the field below. Click 'Verify OTC' to proceed.

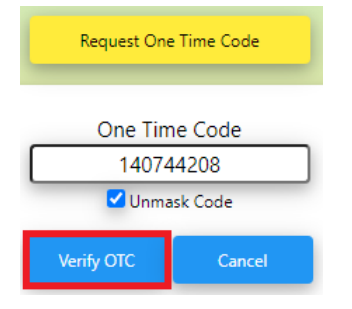

> You will see a pop-up notification on the requirements when answering Secret Questions. Click 'Close' to proceed.

| Please take note o<br>S                                 | on the following when answering<br>Secret Questions. |  |
|---------------------------------------------------------|------------------------------------------------------|--|
| Answers can be in alphar                                | numeric                                              |  |
| Answers are case sensitive                              |                                                      |  |
| Minimum answer length must be 4 characters long         |                                                      |  |
| Special characters are NOT allowed except for '.' (dot) |                                                      |  |
| Spaces in answer are allowed                            |                                                      |  |
| Answers must be different for each secret questions     |                                                      |  |
| Download myHR2u 2FA guide HERE                          |                                                      |  |
| Nº 1                                                    | Close                                                |  |

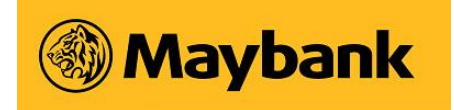

> When you see the Secret Questions screen, fill in your answers accordingly. Once done, click 'Review' button. Click 'Need Help?' link to display the requirements for the answers to Secret Questions.

| User ID : <b>01</b> | 234567 |  |
|---------------------|--------|--|
| What                | ?      |  |
|                     |        |  |
| What                | ?      |  |
|                     |        |  |
| What                | ?      |  |
| What                | ?      |  |
| Who                 | ?      |  |
|                     |        |  |
| Review              | Cancel |  |
| Need Help?          |        |  |

\*Please take note on the following when answering Secret Questions.

| Answers can be in alphanumeric.<br>All answers are <b>case sensitive</b> . | What ?<br>answer2         |
|----------------------------------------------------------------------------|---------------------------|
| Minimum answer length must be 4 characters long                            | What ·····?<br>test       |
| Special characters are NOT allowed except for '.' (dot)                    | What?<br>answer.2         |
| Spaces in answer are allowed                                               | What?<br>answer two three |
| Answers for each Secret Question must be different.                        | What ?                    |
| You are not allowed to use the same answer in the set of question.         | who who answer3           |

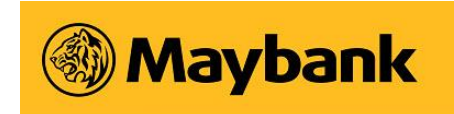

- > After clicking 'Review' button, a popup notification will appear. Click 'Close' to proceed.
- > Review your answers. Once confirmed, click 'Submit' button.

| REVIEW                                                     | User ID: 0        | 1234567  |
|------------------------------------------------------------|-------------------|----------|
| Please review your secret answers and submit.              | whatanswe         | er1      |
| CLOSE                                                      | What              | ?        |
| What was your childhood nickname?<br>answer3               | what??<br>answer3 |          |
| What was the name of your first school?<br>answer4         | What ?<br>answer4 |          |
| Who is your favorite actor, musician or artist?<br>answer5 | Whoanswo          | ?<br>er5 |
| Submit Back                                                | Submit            | Back     |

> You will see a popup notification confirming that your answers have been saved. Click 'Close', then 'Done' to complete the setup.

| Your secret answers have been saved. |                    |
|--------------------------------------|--------------------|
| CLOSE                                | User ID : 01234567 |
| Powered by                           | Done               |

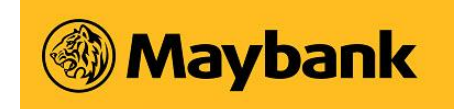

## Login myHR2u Two Factor Authentication (2FA)

> At the logon screen below, key in your myHR2u ID (For example, myHR2u ID is 01234567). Click 'Submit' button.

> At the next screen, a random question will appear. The question is based on the secret questions that was setup earlier. You must key in exact answer and click 'Verify' button to proceed.

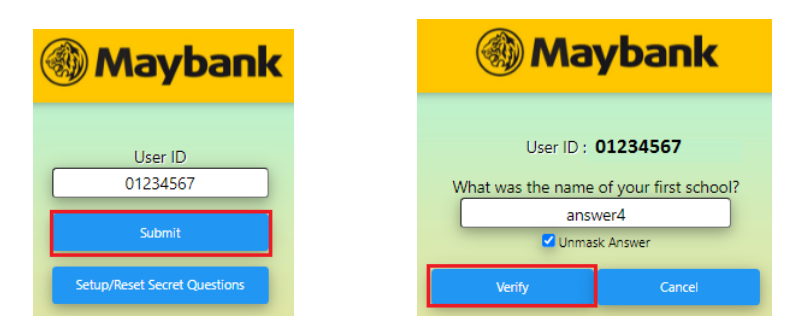

Note: You are given 3 attempts to answer your questions correctly. If unsuccessful attempts are made and your ID gets locked, you will need to select "Reset Secret Questions" to set your answers again.

> You will now see the myHR2u logon screen. Key in your myHR2u password to login to myHR2u.

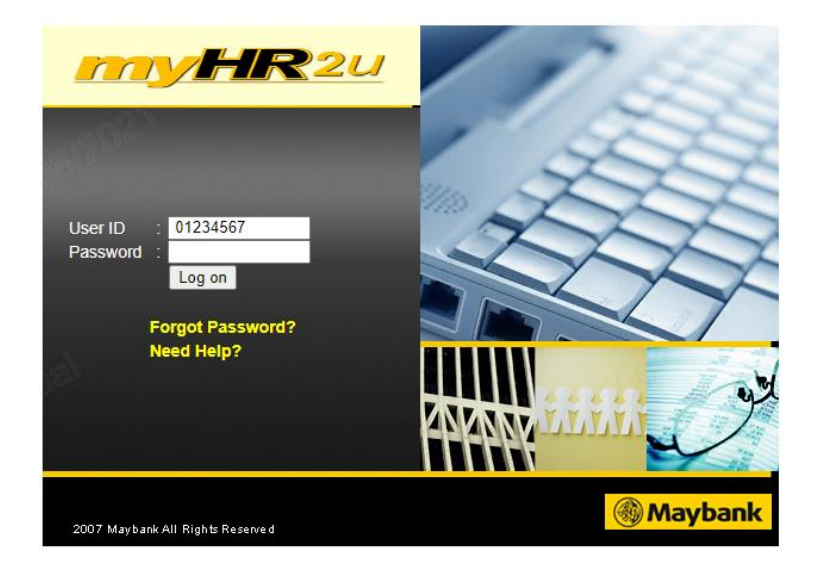

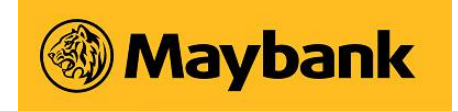

### **Reset Secret Questions**

> To reset your answers to the Secret Questions, the steps are the same as the first time you setup your Secret Questions.

> Go to myHR2u 2FA logon screen and click 'Setup/Reset Secret Questions' button.

| Maybank                      |  |
|------------------------------|--|
| User ID                      |  |
| 01234567                     |  |
| Submit                       |  |
| Setup/Reset Secret Questions |  |

> At the next screen, make sure 'My Self' radio button is selected to send the OTC to your mailbox. Click 'Request One Time Code' button to send the OTC to your mail.

| Maybank                                                                                                    |                                   |  |
|----------------------------------------------------------------------------------------------------|-----------------------------------|--|
|                                                                                                    | User ID : 01234567<br>Send OTC to |  |
|                                                                                                    | My Self O My Line Manager         |  |
| One Time Code<br>9 Digit One Time Code                                                                                                    |                                   |  |
| Verify OTC     Cancel       • This OTC can only be used once and it will expire at 11.59pm Malaysia Time (GMT/UTC+8) today.     • OTC will be sent to your official work email. If verification failed, please request the One Time Code again. |                                   |  |

> You will see a notification that the OTC has been sent.

| SUCCESSFUL                                                                                                    |  |
|----------------------------------------------------------------------------------------------------|--|
| OTC has been sent to your official work email. The OTC can only be used once and it will expire at 11.59pm Malaysia Time (GMT/UTC+8) today. |  |
| CLOSE                                                                                                    |  |
| Request One Time Code                                                                                                    |  |
| One Time Code<br>9 Digit One Time Code<br>Unmask Code<br>Verify OTC Cancel                                                                  |  |

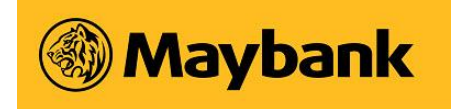

> Go to your mailbox and search for email subject 'myHR2u OTC email' from myHR2u Team. Open the email and find OTC as shown in sample email below. Copy the OTC given.

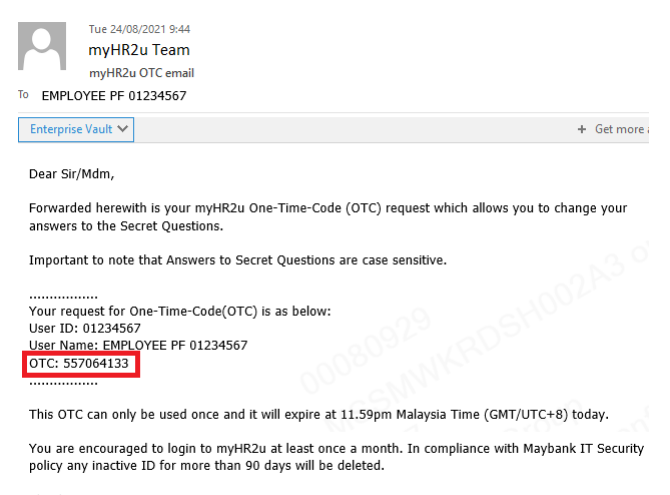

Thank you myHR2u Administrator

#### > Paste the OTC into the field below. Click 'Verify OTC' button.

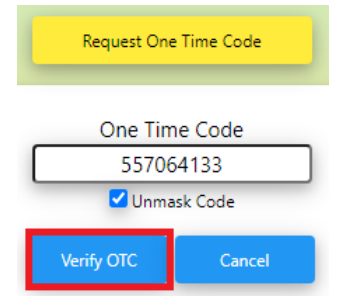

> At the Secret Questions screen, fill in your answers accordingly. You may refer to **page 4** of this document on the requirements to answer your Secret Questions.

> Once done, click 'Review' to proceed.

| User ID : 01234567 |        |  |
|--------------------|--------|--|
| What               | ?      |  |
| What               |        |  |
|                    |        |  |
|                    |        |  |
| What               | ?      |  |
| Who?               |        |  |
| Review             | Cancel |  |
| Need Help?         |        |  |

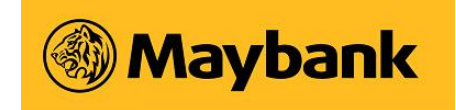

- > After clicking 'Review' button, a popup notification will appear. Click 'Close' to proceed.
- > Review your answers. Once confirmed, click 'Submit' button.

| REVIEW                                                         | User ID : 01234567 |
|----------------------------------------------------------------|--------------------|
| Please review your secret answers and submit.                  | answer1            |
| CLOSE<br>answer2                                               | What ? answer2     |
| What was your childhood nickname?<br>answer3                   | What               |
| What was the name of your first school? What   answer4 answer4 |                    |
| Who is your favorite actor, musician or artist?<br>answer5     | Who ? answer5      |
| Submit Back                                                    | Submit Back        |

> You will see a popup notification confirming that your answers have been saved. Click 'Close', then 'Done' to complete the setup.

| Your secret answers have been saved. |                   |
|--------------------------------------|-------------------|
| CLOSE                                | User ID : 0123456 |
| Powered by                           | Done              |
|                                      | ***               |

Note: You may access this document through the <u>"myHR2u 2FA setup guide"</u> link found in the first myHR2u authentication (2FA) webpage as shown below.

| Maybank                              |                                                                                                    |                                           |
|--------------------------------------|----------------------------------------------------------------------------------------------------|-------------------------------------------|
|                                      | l kas ID                                                                                                    |                                           |
|                                      | Enter User ID                                                                                                    |                                           |
|                                      | Submit                                                                                                    |                                           |
|                                      | Setup/Reset Secret Questions                                                                                                    |                                           |
|                                      | Please click here for myHR2u 2FA setup guide                                                                                                    |                                           |
| Warning : "Use of thi<br>Group, Unau | s system is restricted to individuals and activities authorized by the Mit<br>thorized use may result in appropriate disciplinary action and/or legal | inagement of the Maybank<br>prosecution." |
|                                      | Powered by                                                                                                    |                                           |
|                                      | ITTY HR20                                                                                                    |                                           |